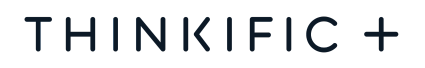

# Thinkific Salesforce Connector

User Guide

### **Table of Contents**

| Introduction                                                            | 2  |
|-------------------------------------------------------------------------|----|
| Thinkific Connector Limitations and Requirements                        | 2  |
| Limitations                                                             | 2  |
| Requirements                                                            | 2  |
| Step 1: Installing Thinkific Salesforce Connector Package               | 3  |
| Thinkific Salesforce Connector Lightning Application                    | 5  |
| Step 2: Configuring Thinkific Connector Package                         | 6  |
| 1) Setup the Force.com Site                                             | 6  |
| Create a new Force.com Site                                             | 7  |
| Setup the Site Permissions                                              | 9  |
| Enable access for your newly created Force.com Site                     | 13 |
| Save and Verify your Force.com Site on the Connector Configuration Page | 15 |
| 2) Setup the School connection                                          | 16 |
| Connecting to a School                                                  | 16 |
| Thinkific Connector Lightning Application in Details                    | 18 |
| Student User Tab                                                        | 18 |
| Linking orphan Student Users with Salesforce Contacts                   | 18 |
| Courses Tab                                                             | 20 |
| Course Enrollment Tab                                                   | 20 |
| Lessons Tab                                                             | 21 |
| Lessons Enrollment Tab                                                  | 21 |
| Integration Logs Tab                                                    | 22 |
| Enabling / Disabling Integration Logs                                   | 22 |
| Contact Quick Action Button to Create Student User                      | 24 |
| Adding the Quick Action Button on Contact Record page                   | 24 |
| Creating Reports with Schools data                                      | 26 |
| School data custom objects                                              | 26 |
| Site                                                                    | 26 |
| Course                                                                  | 26 |
| Lesson                                                                  | 26 |
| Student User                                                            | 26 |
| Course Enrollment                                                       | 26 |
| Lesson Enrollment                                                       | 26 |
| Default Reports Types                                                   | 26 |
| Creating a report                                                       | 27 |

## Introduction

With Thinkific Plus you can integrate with Salesforce to view Thinkific course enrollments, student progress and completion data from directly within Salesforce. This unifies your customer education data into one central place for your customer success and marketing teams.

Below you will find the User Guide to take you through the steps to setup your Thinkific Salesforce Connector and answer common questions. For more information, please do not hesitate to reach out to your Customer Success Manager.

## Thinkific Connector Limitations and Requirements

The Thinkific Salesforce Connector was developed using Salesforce Lightning Experience. Some connector functionalities will not be available in Salesforce Classic.

Functionalities not available in Salesforce Classic:

- Contact Quick Action to create users in Thinkific Schools directly from a Salesforce Contact.
- Thinkific Connector Lightning Application

#### Limitations

The current Thinkific Salesforce Connector doesn't sync existing School data. Only new events will be sent to the Salesforce Org. This means that once you set up the connector, any new enrollments will be sent from Thinkific to Salesforce but historical data will not be imported.

To add historical data, you will need to export student data from Thinkific and upload it as a CSV into Salesforce.

#### **Requirements**

It's necessary to enable Salesforce **My Domain** on your Salesforce Org.

- Learn about Salesforce My Domain <u>here</u>.
- Learn how to enable Salesforce My Domain here.

## Step 1: Installing Thinkific Salesforce Connector Package

The Thinkific Salesforce Connector is distributed from the Salesforce AppExchange. To install it, access the Thinkific Connector page in AppExchange using the links below <u>(Sandbox installation</u> or <u>Product installation</u>) and follow the instructions.

- <u>Sandbox installation</u> (For beta/testing purposes)
- <u>Production installation</u> (Full package release)
- 1. Choose the type of installation: Install for **Admins Only**, Install for **All Users** or Install for **Specific Profiles**.
- 2. Enter the Installation Key tqF5BInRG90TgpBK1dWi7itgsrkVr2SI
- 3. Verify that you have read the *acknowledgement message*.
- 4. Click on the **Install** button.

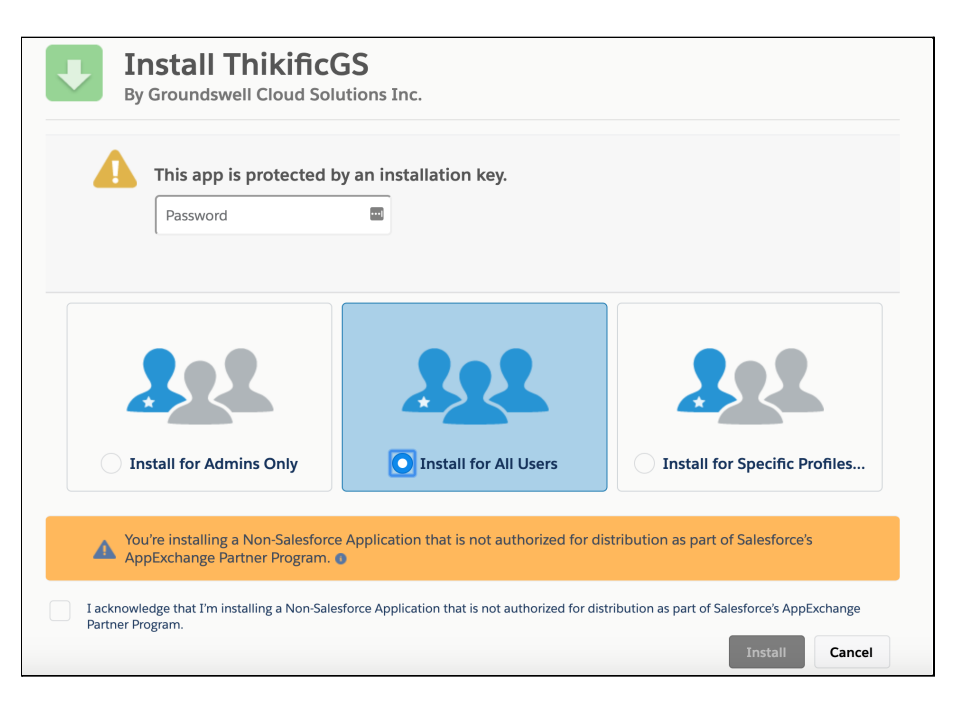

After you have completed the installation process, the package will be visible on the <u>Salesforce Installed</u> <u>Packed</u> page. To access it go to the **Salesforce Setup** page and in the **Quick Find** input box type **Installed Packages**.

From the **Installed Packages** page it's also possible to uninstall the package.

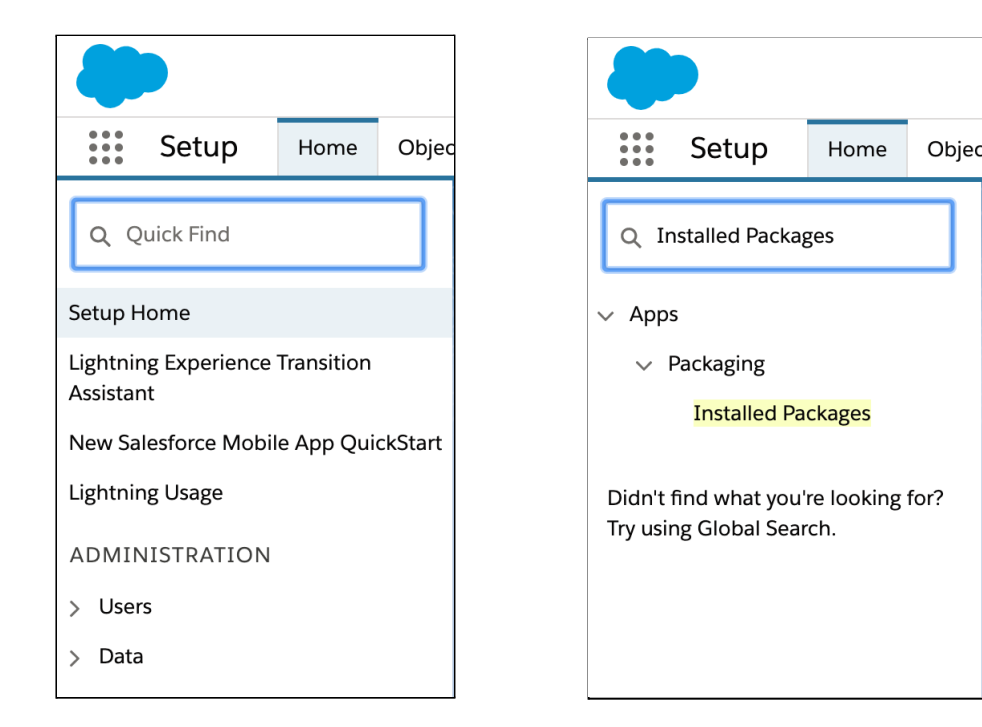

See below for an example of the **Installed Packages** page:

| nstalled                                                          | Package                                                                                   | S                                                                                                    |                                                    |                            |                                    |               |            |           |
|-------------------------------------------------------------------|-------------------------------------------------------------------------------------------|----------------------------------------------------------------------------------------------------|----------------------------------------------------|----------------------------|------------------------------------|---------------|------------|-----------|
|                                                                   |                                                                                           |                                                                                                    |                                                    |                            |                                    |               |            |           |
| 1 AppExchange                                                     | e you can browse,                                                                         | test drive, download, and install pre-built a                                                                                          | apps and components rig                            | ht into your salesforce.co | om environment. <u>Learn Mor</u>   | e about Insta | lling Pack | ages.     |
| d customize be<br>apending on the<br>remove a pac<br>nstalled Pac | efore deploying. Ye<br>e links next to an i<br>kage, click <b>Uninst</b><br><b>ckages</b> | ou can deploy the components individually<br>nstalled package, you can take different ac<br>all. To manage your package licenses, clic | using the other features<br>ations from this page. | in setup or as a group by  | y clicking Deploy.                 | Limite        | A          | Take      |
| Action                                                            | Package Name<br>ThikificGS                                                                | Publisher<br>Groundswell Cloud Solutions Inc.                                                                                          | 0.1 (Beta 265)                                     | tkas                       | Install Date<br>4/24/2020, 1:08 PM | Limits        | Apps<br>1  | Tabs<br>8 |
|                                                                   | Description                                                                               | actor for Thinkifia                                                                                                    | ,                                                  |                            |                                    |               |            |           |
|                                                                   | Salesforce Conn                                                                           |                                                                                                    |                                                    |                            |                                    |               |            |           |

## Thinkific Salesforce Connector Lightning Application

The Thinkific Salesforce Connector comes with a new Lightning Application that allows Salesforce users to access their school data and reports easily.

To open the Thinkific Connector Lightning Application click on **Salesforce App Launcher** and type or select **Thinkific Connector**.

| Sales Home Opportunities V                                 | Lead |           | Sales                   | Home      | Opportunit | es 🗸    | Lea    |
|------------------------------------------------------------|------|-----------|-------------------------|-----------|------------|---------|--------|
| <ul> <li>Q. βearch apps and items</li> <li>Apps</li> </ul> |      | ्<br>App: | Thinkific C<br><b>s</b> | connector |            | 8       | )      |
| Service                                                    |      | тс        | Thinkific               | Connector |            |         |        |
| Marketing                                                  |      | Item      | าร                      |           |            |         |        |
| Fo Force.com                                               |      | No re     | esults                  |           |            |         |        |
| 🙉 Community                                                |      | View      | / All                   |           |            |         |        |
| E Content                                                  | unit | 300к -    |                         |           | Add        | the opp | ortuni |
| si Site.com                                                |      | 200%      |                         |           | perfo      | ormance |        |
| Sales                                                      |      | 2006      |                         |           |            |         |        |
| View All                                                   |      | 100к      |                         |           |            |         |        |

After opening the Thinkific Connector Lightning Application for the first time you will need to configure the Thinkific Salesforce Connector.

Fore more details about the Thinkific Connector Lightning Application please view the <u>Thinkific</u> <u>Connector Lightning Application in the details</u> below

## Step 2: Configuring Thinkific Connector Package

Now that you've installed the package, it is time to do a one-time configuration to connect the Salesforce Org<sup>\*</sup> to your Thinkific schools. To start the connector configuration go to the <u>Thinkific Connector</u> <u>Lightning Application</u> and open the *Package Setup* tab.

The configuration is made in two steps:

- <u>Set up the Force.com Site</u> used to receive data from the Thinkific School.
- <u>Setup the School connection</u>.

\*If your Salesforce Org is using Classic Version instead of Lightning experience, it'll be necessary to switch to Lightning Experience to perform the setup steps. After the Connector is set up you can switch back to Classic.

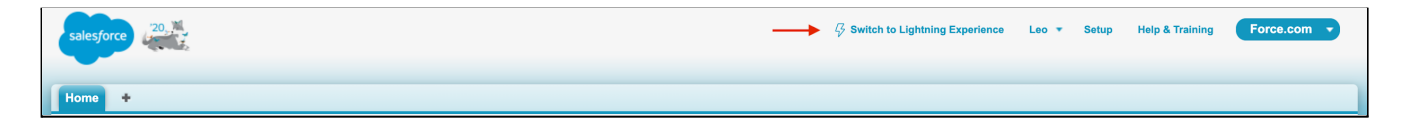

### 1) Setup the Force.com Site

To receive the data from your School you will need to create a Force.com Site that will be called from the connected Schools to send data to Salesforce. This is a one-time configuration. If you already have a site you can skip ahead to the **Setup Site Permissions** section below.

|                                |                            | All                                                                                         | <ul> <li>Q Search Sa</li> </ul>                                                      | esforce                                                          |                                                                                       |                                                     | * •                     | • ?         | ¢ 🖡 👩    |
|--------------------------------|----------------------------|---------------------------------------------------------------------------------------------|--------------------------------------------------------------------------------------|------------------------------------------------------------------|---------------------------------------------------------------------------------------|-----------------------------------------------------|-------------------------|-------------|----------|
| Thinkifi                       | c Connector                | Package Setup                                                                               | Student Users 🗸 🗸                                                                    | Courses 🗸                                                        | Course Enrollments                                                                    | 🗸 Lessons 🗸                                         | Lesson Enrollments 🗸 🗸  | Integration | Logs 🗸 🏑 |
| 📌 Packaş                       | ge Setup                   |                                                                                             |                                                                                      |                                                                  |                                                                                       |                                                     |                         |             |          |
| Settings Editor<br>Thinkific - | Salesforce C               | onnector                                                                                    |                                                                                      |                                                                  |                                                                                       |                                                     |                         |             |          |
|                                |                            |                                                                                             |                                                                                      |                                                                  |                                                                                       |                                                     | Next Step               |             |          |
|                                | Set<br>This<br>Setu<br>Not | t up the Site & a<br>s site will be used to<br>up. If you don't hav<br>te : Once the Force. | Add it<br>o expose the webservic<br>e the Force.com Site U<br>com URL is set, it can | e endpoints. You<br>RL, please refere<br><b>not be changed c</b> | i can add more schools ir<br>nce the instruction set be<br>and all following school o | oformation to this l<br>slow.<br>connection setting | JRL once you finish the |             |          |
|                                | * Fo                       | orce.com Site URL (<br>orce.com site URL<br>/erify URL C                                    | Save                                                                                 |                                                                  |                                                                                       |                                                     |                         |             |          |

### Create a new Force.com Site

| <b>~</b>                                     |                                                            |  |  |  |
|----------------------------------------------|------------------------------------------------------------|--|--|--|
| Setup Home Objec                             | Setup Home                                                 |  |  |  |
| Q Quick Find                                 | Q Sites                                                    |  |  |  |
| Setup Home                                   | ✓ User Interface                                           |  |  |  |
| Lightning Experience Transition<br>Assistant | <ul> <li>Sites and Domains</li> <li>Custom URLs</li> </ul> |  |  |  |
| New Salesforce Mobile App QuickStart         | Domains                                                    |  |  |  |
| Lightning Usage                              | Sites                                                      |  |  |  |
| ADMINISTRATION                               | ✓ Security                                                 |  |  |  |
| > Users                                      | CSP Trusted <mark>Sites</mark>                             |  |  |  |
| > Data                                       | Didn't find what you're looking for                        |  |  |  |

1. From the **Salesforce Setup Page** select or type **Sites** in the **Quick Find** box, then navigate to **Sites**.

2. If you don't have a Site already created, register a custom Salesforce Sites domain for your organization. This domain will be used for all of your company's public Salesforce sites. To do so, input the site domain for your company and click on the **Check Availability** button. If the domain is available, check the **Sites Terms of Use** checkbox and click on the button to register the domain.

| Sites                                                                                                    |
|----------------------------------------------------------------------------------------------------|
| Sites Help for this Page 🥹                                                                                                    |
| What is a Site?                                                                                                    |
| Salesforce sites enables you to create public websites and applications that are directly integrated with your Salesforce.com organization—without requiring users to log in with a username and password. You can publicly expose any information stored in your organization through pages that match the look and feel of your company's brand. Use sites to create public community sites to gather customer feedback, branded login and registration pages for your portal. Web forms for capturing and so on. |
| Because sites are hosted on Salesforce servers, there are no data integration issues. And because sites are built on native Visualforce pages, data validation on collected information is performed automatically. You can allow users to access your site through your unique Salesforce domain and URL, or you can register your own branded domain or subdomain to redirect to your site.                                                                                                    |
| Create multiple sites that appeal to different audiences and satisfy your company's various business needs. For example, a software company could create one site for new developers, another for customers, and a third for marketing.                                                                                                    |
| Sample sites URLs<br>MyCompany.force.com/<br>MyCompany.force.com/<br>MyCompany.force.com/partners                                                                                                    |
| To get started, first register your company's Salesforce site domain. Your Salesforce site domain must be unique and must consist of only alphanumeric characters. Salesforce.com recommends using your company's name<br>or a variation of your company's name, such as 'mycompanyportal.'                                                                                                    |
| You cannot modify your Salesforce site domain name after the registration process.                                                                                                    |
| http://     -developer-edition.na174.force.com     Check Availability       I have read and accepted the Salesforce Sites Terms of Use     Register My Salesforce Site Domain                                                                                                    |

3. Create a new site clicking on the **New** button.

|                                                                                                    |                                     | Your Force.com Domain<br>MyCompany.force.com | Your S<br>MyCompany force of<br>MyCompany force of<br>MyCompany force of<br>MyCompany force of<br>Create Your For | iites<br>com/developers<br>com/customers<br>com/marketing<br>rce.com Sites |  |  |
|----------------------------------------------------------------------------------------------------|-------------------------------------|----------------------------------------------|----------------------------------------------------------------------------------------------------|----------------------------------------------------------------------------|--|--|
| Your Salesforce site domain<br>Salesforce Sites <u>Terms and</u><br>Settings                                                                                                    | name is <b>tkf-domain-example</b>   | -developer-edition.na174.force.com           |                                                                                                    |                                                                            |  |  |
| Settings         Image: These settings affect all Salesforce sites.         Image: These settings affect all Salesforce Sites guest users to a default owner in the org Image: The set of the set of the se |                                     |                                              |                                                                                                    |                                                                            |  |  |
| Allow using standard extension                                                                                                    | rnal profiles for self-registration | and user creation.                           |                                                                                                    |                                                                            |  |  |
|                                                                                                    |                                     |                                              |                                                                                                    |                                                                            |  |  |
| Sites (tkf-domain-examp<br>dition.na174.force.com                                                                                                    | )                                   | New                                          |                                                                                                    |                                                                            |  |  |

- 4. In the new site creation form fill in the following values and save the configuration.
  - Site Label: Thinkific
  - Default Web Address: thinkific
  - Active: Checked
  - Active Site Home Page: InMaintenance

| SETUP<br>Sites                                    |                                                                      |                      |
|---------------------------------------------------|----------------------------------------------------------------------|----------------------|
| Site Edit                                         |                                                                      | Help for this Page 🥝 |
| New Site                                          | Save Cancel                                                          |                      |
| Site Label                                        | Thinkific i                                                          |                      |
| Site Name                                         | Thinkific                                                            |                      |
| Site Description                                  |                                                                      |                      |
| Site Contact                                      | Leo Berardino                                                        |                      |
| Default Web Address                               | http://tksf-integration-developer-edition.na174.force.com/ thinkific |                      |
| Active                                            |                                                                      |                      |
| Active Site Home Page                             | InMaintenance                                                        |                      |
| Inactive Site Home Page                           | InMaintenance 🕙 (Preview)                                            |                      |
| Site Template                                     | SiteTemplate                                                         |                      |
| Site Robots.txt                                   |                                                                      |                      |
| Site Favorite Icon                                | 93                                                                   |                      |
| Analytics Tracking Code                           | i                                                                    |                      |
| URL Rewriter Class                                |                                                                      |                      |
| Enable Feeds                                      |                                                                      |                      |
| Clickjack Protection Level                        | Allow framing by the same origin only (Recommended)                  |                      |
| Require Secure Connections (HTTPS)                |                                                                      |                      |
| Lightning Features for Guest Users                |                                                                      |                      |
| Upgrade all requests to HTTPS                     | 2 i                                                                  |                      |
| Enable Content Sniffing Protection                |                                                                      |                      |
| Enable Browser Cross Site Scripting<br>Protection |                                                                      |                      |
| Referrer URL Protection                           |                                                                      |                      |
| Guest Access to the Support API                   |                                                                      |                      |
|                                                   | Save Cancel                                                          |                      |

#### **Setup the Site Permissions**

You're almost there! In this step, the Thinkific Salesforce Connector will receive access permission to the newly created site.

1. After saving the new site, you will be taken to the **Site Details** page. On this page click on the **Public Access Settings** button.

| Sites                                       |                                                                               |                                                   |                                     |                      |   |
|---------------------------------------------|-------------------------------------------------------------------------------|---------------------------------------------------|-------------------------------------|----------------------|---|
| site Details<br>Thinkific                   |                                                                               |                                                   |                                     | Help for this Page 🥝 |   |
| « <u>Back to List: Sites</u><br>Site Detail | Edit Public Access Sett                                                       | ings Login Settings URL Redirects Deactivate      |                                     |                      |   |
| Site Label                                  | Thinkific                                                                     | Site Name                                         | Thinkific                           |                      |   |
| Site Description                            |                                                                               | Site Contact                                      | Leo Berardino                       |                      | J |
| Active                                      | $\checkmark$                                                                  | Login                                             | Not Allowed                         |                      |   |
| Active Site Home Page                       | tkgs.InMaintenance [Preview]                                                  | Site Favorite Icon                                |                                     |                      |   |
| Inactive Site Home Page                     | tkgs.InMaintenance [Preview]                                                  | Site Robots.txt                                   |                                     |                      |   |
| Site Template                               | tkgs.SiteTemplate [Preview]                                                   | Enable Feeds                                      |                                     |                      |   |
| Analytics Tracking Code                     |                                                                               | URL Rewriter Class                                |                                     |                      |   |
| Clickjack Protection Level                  | Allow framing by the same origin only (Recommended                            | ) Require Secure Connections (HTTPS)              | <ul> <li>✓ 1</li> </ul>             |                      |   |
| Lightning Features for Guest Users          | i i                                                                           | Upgrade all requests to HTTPS                     | ✓ 1                                 |                      |   |
| Enable Content Sniffing Protection          | ✓ 1                                                                           | Enable Browser Cross Site Scripting<br>Protection | 🖌 🚺                                 |                      |   |
| Referrer URL Protection                     | 🖌 👔                                                                           | Guest Access to the Support API                   |                                     |                      |   |
|                                             |                                                                               | Created By                                        | Leo Berardino, 2020-03-02 2:12 p.m. |                      |   |
| Last Modified By                            | Leo Berardino, 2020-04-27 2:25 p.m.           Edit         Public Access Sett | ings Login Settings URL Redirects Deactivate      |                                     |                      |   |

2. In the Thinkific profile page click on **Object Settings** hyperlink. If you don't have the enhanced profile interface enabled follow the steps on the <u>here</u> enable it.

| Profiles                     |                        |                                                                                                    |                              |
|------------------------------|------------------------|----------------------------------------------------------------------------------------------------|------------------------------|
| Profile<br>Thinkific Profile |                        |                                                                                                    | Help for this Page 🤣         |
| Q Find Settings              | Edit Properties        |                                                                                                    |                              |
| Profile Overview             |                        | Assigned Users                                                                                                    |                              |
| User License                 | Guest User License     | Custom Profile                                                                                                    |                              |
|                              | $\checkmark$           | Created By Rohan                                                                                                    | n Gore, 3/31/2020, 12:43 PM  |
| Last Modified By             | Leo Nicholas, 5/5/2020 | 6:02 PM                                                                                                    |                              |
| Apps                         |                        | Assigned Apps<br>Settings that specify which apps are visible in the app menu<br>Assigned Connected Apps                                                                                             |                              |
|                              |                        | Settings that specify which connected apps are visible in the app menu<br><u>Object Settings</u><br>Permissions to access objects and fields, and settings that specify which record types, page law | avouts. and tabs are visible |
|                              |                        | App Permissions<br>Permissions to perform app-specific actions, such as "Manage Call Centers"                                                                                                    |                              |
|                              |                        | Apex Class Access<br>Permissions to execute Apex classes                                                                                                    |                              |

3. Click on the **Contacts** hyperlink.

| Profiles                                 | 222 - 3114 - 17 - 33003220001 |    |                      |                                   |
|------------------------------------------|-------------------------------|----|----------------------|-----------------------------------|
|                                          |                               |    |                      |                                   |
| 2MS Home                                 | -                             |    | Tab Hidden           | -                                 |
| CMS Workspaces                           | -                             |    | Tab Hidden           | -                                 |
| Communication Subscription Channel Types | No Access                     | 8  | Tab Hidden           | Not Assigned                      |
| Communication Subscription Consents      | No Access                     | 13 | Tab Hidden           | Not Assigned                      |
| Communication Subscriptions              | No Access                     | 8  | Tab Hidden           | Not Assigned                      |
| Communication Subscription Timings       | No Access                     | 11 | Tab Hidden           | Not Assigned                      |
| Contact Point Consent                    | No Access                     | 10 | Tab Hidden           | Not Assigned                      |
| Contact Point Emails                     | No Access                     | 12 |                      | Contact Point Email Layout        |
| Contact Point Phones                     | No Access                     | 17 | -                    | Contact Point Phone Layout        |
| Contact Point Type Consent               | No Access                     | 11 | Default On           | Contact Point Type Consent Layout |
| Contacts                                 | No Access                     | 30 | Tab Hidden           | Contact Layout                    |
| 2ontent                                  |                               |    | Tab Hidden           |                                   |
| Contracts                                | No Access                     | 23 | Tab Hidden           | Contract Layout                   |
| Course Enrollments                       | No Access                     | 10 | Tab Hidden           | Course Enrollment Layout          |
| Courses                                  | No Access                     | 10 | Tab Hidden           | Course Layout                     |
| Dashboards                               |                               |    | Tab Hidden           |                                   |
| Data.com                                 |                               |    | Tab Hidden           |                                   |
| Data Use Purposes                        | No Access                     | 4  | Default On           | Data Use Purpose Layout           |
| Documents                                | No Access                     |    | Tab Hidden           |                                   |
| Email Messages                           | -                             | 25 | -                    | Email Message Layout              |
| Email Templates                          |                               |    | Tab Hidden           |                                   |
|                                          | M. A                          | -  | <b>T</b> 1 1 1 1 1 1 |                                   |

4. Click on the *Edit* button.

| SETUP<br>Profiles                            |                 |       |
|----------------------------------------------|-----------------|-------|
| Profile<br>Thinkific Profile                 | Help for this f | age 🥝 |
| C Find Settings   Edit Properties            |                 |       |
| Profile Overview > Object Settings  Contacts |                 |       |
| Contacts                                     | Edit 4          |       |

5. Enable **Read Permission** for the object and **Read Access** for the **Contact** email fields, then click on the **Save** button.

| ノバマ カモノフロシー ふいい            |                | 714 / ///// · · · · |
|----------------------------|----------------|---------------------|
|                            |                |                     |
| Q SETUP                    |                |                     |
| Profiles                   |                |                     |
|                            |                | Sille aviit         |
| Master                     |                |                     |
| master                     | Contact Layout | 0                   |
|                            |                |                     |
| Object Permissions         |                |                     |
|                            |                |                     |
| Permission Name            | Enab           | ed                  |
| Read                       |                | ←                   |
| Create                     |                |                     |
|                            |                |                     |
| Field Permissions          |                |                     |
| Field Name                 | Read Access    | Edit Access         |
| Account Name               |                |                     |
| Assistant                  |                | 0                   |
| Asst. Phone                | 0              | 0                   |
| Birthdate                  | 0              | 0                   |
| Contact Owner              |                |                     |
| Created By                 |                |                     |
| Data.com Key               |                |                     |
| Department                 |                |                     |
| Description                | 0              | 0                   |
| Description<br>De Not Call |                |                     |
| Do Not Call                |                |                     |
| Email                      |                |                     |
| Email Opt Out              |                |                     |

6. After saving the **Contacts** permissions click on **Profile Preview** hyperlink.

| SETUP<br>Profiles                            |                      |
|----------------------------------------------|----------------------|
| Profile<br>Thinkific Profile                 | Heip for this Page 🤣 |
| C Find Settings                              |                      |
| Profile Overview > Object Settings  Contacts |                      |

7. In the Thinkific profile page click on **Assigned Users** button.

| Profiles                                                                                                    |                                                                                               |                                                       |                                                      | ZZ - 5333 - 1 ( - |                                      |                      |  |  |
|----------------------------------------------------------------------------------------------------|-----------------------------------------------------------------------------------------------|-------------------------------------------------------|------------------------------------------------------|-------------------|--------------------------------------|----------------------|--|--|
| Profile<br>Thinkific Profile                                                                                                    |                                                                                               |                                                       |                                                      |                   |                                      | Help for this Page 🥹 |  |  |
| Q Find Settings                                                                                                    | Edit Properties                                                                               |                                                       |                                                      |                   |                                      |                      |  |  |
| Profile Overview                                                                                                    |                                                                                               | Assigned Users                                        |                                                      |                   |                                      |                      |  |  |
| Description                                                                                                    |                                                                                               |                                                       |                                                      |                   |                                      |                      |  |  |
| User License                                                                                                    | Guest User License                                                                            |                                                       |                                                      | Custom Profile    | $\checkmark$                         |                      |  |  |
| Look Mad Mad Do                                                                                                    | Cista Mathaux 2020 05                                                                         | 01.0-54                                               |                                                      | Created By        | Leo Berardino, 2020-03-02, 2:12 p.m. |                      |  |  |
| Last mounied by                                                                                                    | <u>Onto Mathew</u> , 2020-03-                                                                 | 01, 0.04 p.m.                                         |                                                      |                   |                                      |                      |  |  |
| Apps                                                                                                    |                                                                                               |                                                       |                                                      |                   |                                      |                      |  |  |
|                                                                                                    |                                                                                               | Assigned Apps<br>Settings that specify which          | apps are visible in the app menu                     |                   |                                      |                      |  |  |
|                                                                                                    |                                                                                               | Assigned Connected App<br>Settings that specify which | <u>is</u><br>connected apps are visible in the app m | ienu              |                                      |                      |  |  |
| Object Settings<br>Permissions to access objects and fields, and settings that specify which record types, page layouts, and tabs are visible |                                                                                               |                                                       |                                                      |                   |                                      |                      |  |  |
|                                                                                                    | App Permissions<br>Permissions to perform app-specific actions, such as "Manage Call Centers" |                                                       |                                                      |                   |                                      |                      |  |  |
|                                                                                                    |                                                                                               | Apex Class Access<br>Permissions to execute Ape       | ex classes                                           |                   |                                      |                      |  |  |

8. Click on the **Site Guest User Full Name** hyperlink.

| 1                       | SETUP<br>Profiles                                                        |                         |                                                                   |                           |                   |                           |              |                       |                   |       |
|-------------------------|--------------------------------------------------------------------------|-------------------------|-------------------------------------------------------------------|---------------------------|-------------------|---------------------------|--------------|-----------------------|-------------------|-------|
| Thin                    | kific Profile                                                            |                         |                                                                   |                           |                   |                           |              | ŀ                     | lelp for this Pag | e 🕜   |
| On this p<br>In additic | page you can create, view, and mai<br>on, download SalesforceA to view a | nage user<br>and edit u | s.<br>ser details, reset passwords, and perform other administrat | tive tasks from your mol  | bile devices: iOS | <u>6</u> l <u>Androic</u> | 1            |                       |                   |       |
|                         |                                                                          |                         |                                                                   | A   B   C   D   E   F   G | H   I   J   K   L | MNO                       | P   Q   R    | S   T   U   V   W   > | X   Y   Z   Other | r All |
| Action                  | Full Name 🕇                                                              | Alias                   | Username                                                          |                           | Last Login        | Role                      | Active       | Profile               | Manager           |       |
| Edit                    | Site Guest User, Thinkific                                               | guest                   | thinkific@tksf-integration-developer-edition.na174.force.com      |                           |                   |                           | $\checkmark$ | Thinkific Profile     |                   | •     |
|                         |                                                                          |                         |                                                                   | A   B   C   D   E   F   G | H   I   J   K   L | M   N   O                 | P   Q   R    | S   T   U   V   W   > | . │ Y │ Z │ Othe  | r All |

9. Now, on the **Site Guest User**, go to the **Permission Set Assignments** section and click on the **Edit Assignments** button.

| Users                                                   |                                                                             |                                         |                                                                |
|---------------------------------------------------------|-----------------------------------------------------------------------------|-----------------------------------------|----------------------------------------------------------------|
| r<br>St                                                 |                                                                             |                                         |                                                                |
| ninkific Site Guest Us                                  | ser                                                                         |                                         | 🔤 Help for this Page 🍕                                         |
| Permission Set Assignments [0]                          | I Permission Set Assignments: Activation Required [0] I Permission Set Lice | ense Assignments [0]   Public Group Mem | bership [0]   Queue Membership [0]   Installed Mobile Apps [0] |
| Jser Detail                                             | Edit Sharing                                                                |                                         |                                                                |
| Name                                                    | Thinkific Site Guest User                                                   | User License                            | Guest License                                                  |
| Alias                                                   | guest                                                                       | Profile                                 | Thinkific Profile                                              |
| Email                                                   | leonardo@gscloudsolutions.com                                               | Active                                  | ✓                                                              |
| Username                                                | thinkific@tksf-integration-developer-edition.na174.force.com                | Marketing User                          |                                                                |
| Nickname                                                | Thinkific 🚺                                                                 | Mobile Push Registrations               | View                                                           |
| Division                                                |                                                                             | Data.com User Type                      | 1                                                              |
| Time Zone                                               | (GMT+00:00) Greenwich Mean Time (GMT)                                       | Mobile User                             | ✓ 1                                                            |
| Locale                                                  | English (Canada)                                                            | Salesforce CRM Content User             |                                                                |
| Language                                                | English                                                                     | Email Encoding                          | General US & Western Europe (ISO-8859-1, ISO-LATIN-1)          |
| Federation ID                                           |                                                                             |                                         |                                                                |
| p Registration: One-Time Password<br>Generator          | <u>i</u>                                                                    |                                         |                                                                |
| App Registration: Salesforce<br>Authenticator           | 1                                                                           | Used Data Space                         | 10 KB [ <u>View]</u>                                           |
| Security Key (U2F)                                      | 1                                                                           | Used File Space                         | 0 B [ <u>View]</u>                                             |
| Lightning Login                                         | 1                                                                           | Individual                              |                                                                |
| mporary Verification Code (Expires<br>in 1 to 24 Hours) | [Generate]                                                                  |                                         |                                                                |
| Created By                                              | Leo Berardino, 2020-03-02, 2:12 p.m.<br>Edit Sharing                        | Modified By                             | <u>Leo Berardino</u> , 2020-04-06, 5:38 p.m.                   |
|                                                         | Edit Assignments                                                            |                                         | Permission Set Assignments Help ?                              |

10. Select the **Thinkific Connector Data Access Permission** on the **Available Permission Sets** list and click on the **Add** button. After enabling the permission set, click on the **Save** button.

| Permission Sets                                                                                                    | Permission Sets                                                                                                    |
|----------------------------------------------------------------------------------------------------|----------------------------------------------------------------------------------------------------|
| Permission Bet Assignments<br>Thinkific Site Guest User                                                                                                    | Permission Set Assignments<br>Thinkific Site Guest User                                                                                                    |
| Save     Cancel       Available Permission Sets     Enabled Permission Sets       Monufacturing Sales Agreements     Add       Manufacturing Sales Agreements     Add       Sales force CMS Integration Admin     Salesforce Consolutuser       Salestorce CMS Integration Admin     Salestorce Consolutuser       Salestorce CMS Integration Admin     Remove       Salestorce CMS Integration Admin     Remove       Standard Einstein Activity Capture     Remove | Available Permission Sets     Enabled Permission Sets       Manufacturing Analytics Admin<br>Manufacturing Sales Agreements<br>Manufacturing Sales Agreements For Community<br>Salesforce Console User<br>Salesforce Console User<br>Sarvice Cloud User<br>Standard Einstein Activity Capture<br>Survey Creator     Add<br>Remove |
| Save Cancel                                                                                                    | Save Cancel                                                                                                    |

11. The new permission set should be shown on the **Permission Set Assignments** section.

| Permission Set Assignments |                                            | [Edit Assignments] | Permission Set Assignments Help 🕐 |
|----------------------------|--------------------------------------------|--------------------|-----------------------------------|
| Actio                      | n Permission Set Label                     |                    | Date Assigned                     |
| Del                        | Thinkific Connector data access permission |                    | 2020-05-04                        |

#### Enable access for your newly created Force.com Site

- 1. Go back to the **Salesforce Sites** page typing **Sites** in the **Quick Find** input box of the Salesforce Setup. Your new Force.com site will be listed on this page.
- 2. Copy your Force.com site URL clicking over the link in the **Site URL** column with the right button of the mouse and click on **Copy Link Address** option. Now your new site URL was copied to the clipboard.

| SETUP<br>Sites                                                                                                    |                                                                                                    |                                      |  |  |  |  |  |
|----------------------------------------------------------------------------------------------------|----------------------------------------------------------------------------------------------------|--------------------------------------|--|--|--|--|--|
| MyCompany force.com/marketing<br>Create Your Force.com Sites                                                                                                    |                                                                                                    |                                      |  |  |  |  |  |
| Your Salesforce site domain name is <b>tkst-integration-developer-edition.na174.for</b><br>Salesforce Sites <u>Terms and Conditions</u>                              | Your Salesforce site domain name is tks1-integration-developer-edition.na174.force.com Salesforce Sites Terms and Conditions |                                      |  |  |  |  |  |
| Settings                                                                                                    |                                                                                                    |                                      |  |  |  |  |  |
| These settings affect all Salesforce sites.                                                                                                    | Open Link in New Tab<br>Open Link in New Window<br>Open Link in Incognito Window                                             |                                      |  |  |  |  |  |
| Assign new records created by Salesforce Sites guest users to a default owner in     Allow using standard external profiles for self-registration and user creation. | Save Link As<br>Copy Link Address                                                                                            |                                      |  |  |  |  |  |
| Save Cancel                                                                                                    | Copy<br>Go to http://tksf-integration-developer-edition.na174<br>Print                                                       |                                      |  |  |  |  |  |
| Sites (tksf-integration-developer-<br>edition.na174.force.com)                                                                                                    | LastPass                                                                                                    |                                      |  |  |  |  |  |
| Action Site Label * Site URL                                                                                                    | Inspect                                                                                                    | Last Modified By                     |  |  |  |  |  |
| Edit   Deactivate Thinkific http://tksf-integration-developer-edition.na174                                                                                          | Speech<br>Services                                                                                                    | .eo Berardino, 2020-04-27, 2:25 p.m. |  |  |  |  |  |

3. On the **Salesforce Setup Quick Find** input box type **Remote Site Settings** and access this page. Click on the **New Remote Site** button.

| -                                                                |                                                                                                    | Q Search Setup |                                |                |                       |                                 | $\star$                   | 🗄 ? 🌣 🌲 🐻                                |
|------------------------------------------------------------------|----------------------------------------------------------------------------------------------------|----------------|--------------------------------|----------------|-----------------------|---------------------------------|---------------------------|------------------------------------------|
| Setup Home Object                                                | t Manager 🗸                                                                                                    |                |                                |                |                       |                                 |                           |                                          |
| Q Remote Site Settings                                           | SETUP<br>Remote Sit                                                                                                    | e Settings     |                                |                | -) ( <i>_////</i> ``  |                                 |                           |                                          |
| Remote Site Settings                                             | All Remote Site                                                                                                    |                |                                |                |                       |                                 |                           | Help for this Page 🥹                     |
| Didn't find what you're looking for?<br>Try using Global Search. | Didn't find what you're looking fo?<br>Try using Global Search. Below is the list of Web addresses that your organization can invoke from salesforce.com. To add another Web address, click New Remote Site.<br>View: All Remote Sites ‡ Create New View<br>A |                |                                |                |                       |                                 |                           |                                          |
|                                                                  |                                                                                                    |                | N                              | ew Remote Site |                       |                                 |                           |                                          |
|                                                                  | Action Remote Site N                                                                                                    | ame            | Remote Site URL                | Active         | Created By            | Created Date                    | Last Modified By          | Last Modified Date                       |
|                                                                  | Edit   Del 📥 <u>Thinkific Api</u>                                                                                                    | tkgs           | https://api.thinkific.com      | 1              | Anthony, John         | 4/24/2020, 1:08 PM              | Anthony, John             | 4/24/2020, 1:08 PM                       |
|                                                                  | Edit   Del 📥 <u>Thinkific_Plat</u>                                                                                                    | orm tkgs       | https://platform.thinkific.com | 1              | Anthony, John         | 4/24/2020, 1:08 PM              | Anthony, John             | 4/24/2020, 1:08 PM                       |
|                                                                  |                                                                                                    |                |                                |                | A   B   C   D   E   F | - G   H   I   J   K   L   M   M | 4   O   P   Q   R   S   T | U   V   W   X   Y   Z   Other <b>All</b> |

- 4. Fill in the remote site configuration following the below instructions.
  - Remote Site Name: **Thinkific\_Site**
  - Remote Site URL: Paste your Force.com site URL copied from the site's configuration page. **Be sure that the URL protocol is HTTPS instead of HTTP!**
  - Active: Checked
  - Click on the Save button.

| Remote Site Set                          | tings                                                                                                    |  |
|------------------------------------------|----------------------------------------------------------------------------------------------------|--|
| Remote Site Edit                         | Help for this Page 🔞                                                                                                    |  |
| Enter the URL for the remote site. All s | -controls, JavaScript OnClick commands in custom buttons, Apex, and AJAX proxy calls can access this Web address from salesforce.com. |  |
| Remote Site Edit                         | Save Save & New Cancel                                                                                                    |  |
| Remote Site Name                         | Thinkific_Site                                                                                                    |  |
| Remote Site URL                          | https://[YOUR SITE URL HERE]                                                                                                    |  |
| Disable Protocol Security                |                                                                                                    |  |
| Description                              |                                                                                                    |  |
|                                          |                                                                                                    |  |
| Active                                   |                                                                                                    |  |
|                                          |                                                                                                    |  |
|                                          | Save Save & New Cancel                                                                                                    |  |

### Save and Verify your Force.com Site on the Connector Configuration Page

Now all Force.com Site configuration is ready. It's time to save your Force.com Site URL in the Thinkific Connector Configuration.

- 1. Open the <u>Thinkific Salesforce Connector Lightning Application</u>
- 2. In the *Package Setup* tab paste your *Force.com Site URL* in the input box.

| ¢ <sup>♥</sup> Package Setup                |                                                                                                    |
|---------------------------------------------|----------------------------------------------------------------------------------------------------|
| Settings Editor<br>Thinkific - Salesforce C | Connector                                                                                                    |
|                                             | Next Step                                                                                                    |
|                                             | Set up the Site & Add it         This site will be used to expose the webservice endpoints. You can add more schools information to this URL once you finish the Setup. If you don't have the Force.com Site URL, please reference the instruction set below.         Note : Once the Force.com URL is set, it cannot be changed and all following school connection settings will use this URL         *Force.com Site URL         *force.com Site URL         *thtps://YOUR FORCE.COM SITE URL HERE!         Verify URL C |

- Click on the Verify URL button and, after the verification, on the Save button.
   P.S.: If the URL verification URL fails, review the Force.com Site configuration steps.
- 4. Click on the **Next Step** button.

### 2) Setup the School connection

Now it's time to connect your Salesforce Org to all your Thinkific Schools. After clicking on the **Next Step** button in the last step, you will see the below page.

| ✿ Package Setup                                     |                                                                                                    |                                                                             |                                     |                                                    |  |  |  |
|-----------------------------------------------------|----------------------------------------------------------------------------------------------------|-----------------------------------------------------------------------------|-------------------------------------|----------------------------------------------------|--|--|--|
| Settings Editor<br>Thinkific - Salesforce Connector |                                                                                                    |                                                                             |                                     |                                                    |  |  |  |
|                                                     | Previous Step                                                                                             |                                                                             |                                     |                                                    |  |  |  |
|                                                     | Create a list of schools<br>Use the 'Add School' button to add<br>to 'edit' or 'remove' a specific entry. | new school details. The below table<br>You can also test an existing connec | show the school details wh<br>tion. | ch are already saved in the system. You may choose |  |  |  |
|                                                     |                                                                                                    |                                                                             |                                     | + Add School                                       |  |  |  |
|                                                     | Subdomain                                                                                                 | ✓ Verify API Key                                                            | Edit                                | Remove                                             |  |  |  |

### **Connecting to a School**

1. Click on the **Add School** button.

| Add New Sch                                       | ool Information        |
|---------------------------------------------------|------------------------|
| School User Relationship                          |                        |
| Select the corresponding 'Contact' field to map T | hinkific user's email  |
| *Thinkific field 🚯                                | * Contact field        |
| Select 🔻                                          | Select 💌               |
| Subdomain *School API Key                         |                        |
| API Key value                                     |                        |
| Verify API Key C                                  |                        |
|                                                   | Cancel Save & New Save |

2. Fill in School User Relationship:

This configuration will define what fields will be used to link a School Student User to an existing Salesforce Contact.

If no Contact is found for a new School Student User the record will be created without a link with

a Salesforce Contact. Orphans records could be linked to Contacts in the Student Users tab of the Connector Lighting Application.

• Fill in School Connection Details: The Thinkific School Subdomain and API Key.

To get that information go to the school manager page and access the SETTINGS menu option > Code & Analytics > API

| THINKIFIC Q                | Site Learning content | Orders & accounts Code & analytics                                                                   |
|----------------------------|-----------------------|----------------------------------------------------------------------------------------------------|
| MANAGE LEARNING<br>CONTENT | Site footer code      | WEBHOOKS →                                                                                           |
| DESIGN YOUR SITE           | Order tracking code   |                                                                                                    |
| MARKET & SELL              | Signup tracking code  | API This is your Thinkific API key. Use this key to integrate with Wordpress.                        |
| ADVANCED REPORTING BETA    | tag                   | API Key                                                                                              |
| SUPPORT YOUR STUDENTS      | Webhooks              | RESET API KEY                                                                                        |
| SETTINGS                   | API                   | This is your Thinkific subdomain, which may be needed along with your API key for some integrations. |
| leonardo's account         |                       | Subdomain                                                                                            |
| () Upgrade                 |                       | *                                                                                                    |
| 🙁 Help center 🦻            |                       | Single Sign On (SSO) is available on the Premier plan.  () UPGRADE NOW                               |
| ( Updates                  |                       |                                                                                                    |

- Click on Verify API Key button
- Click on Save button
- Repeat those steps for all schools

Now you Salesforce Thinkific Connector is ready to receive data from the connected schools.

## Thinkific Connector Lightning Application in Details

The Thinkific Connector Lightning Application allows the Salesforce users to access the connected Schools data like Students registered, Courses, Lessons, Enrollments and Enrollments progress. That information can be accessed through the Thinkific Connector Lightning Application tabs.

### Student User Tab

Shows the Student Users registered on the connected Schools and the user Creation and Last Sign In Date.

The Student User is created in Salesforce every time a new user is created on a School or when a non-existing user in Salesforce logs on a School.

|              |                                   | All 💌 🔍 Search St               | udent Users and more              |                              |                      | ? 🌣 单 🐻        |
|--------------|-----------------------------------|---------------------------------|-----------------------------------|------------------------------|----------------------|----------------|
| ***          | Thinkific Connector Package Setup | Student Users 🗸 Courses 🗸       | Course Enrollments 🗸 Lessons 🗸    | Lesson Enrollments 🗸 Reports | ✓ Integration Logs ✓ |                |
| <b>1</b> ite | Student Users<br>All              | nt users • Updated a minute ago | 9 ( <i>1772 -</i> SUG 17 SUMOMME) | New<br>Q Search this list    | Import Change Owner  | Printable View |
| 5            | Student User Name 1               | Email                           | ✓ Last Sign In                    | ✓ Student Contact            | ✓ Thinkific Id       | ~              |
| 1            | James Parker                      | jamesp@email.com                | 2020-04-27, 5:26 PM               | James Parker                 | 20419633             |                |
|              |                                   |                                 |                                   |                              |                      |                |

### Linking orphan Student Users with Salesforce Contacts

In this tab is also possible to link orphan Student User with Salesforce Contacts.

To link a Student User with a Contact follow instructions:

1. Select the Students without Contact list view

|                   |                                       |               | All 🔻           | Q Search St | tudent Users and more |                      |                                |         |             | *               | 2             | ) ŵ     |         |
|-------------------|---------------------------------------|---------------|-----------------|-------------|-----------------------|----------------------|--------------------------------|---------|-------------|-----------------|---------------|---------|---------|
| 000<br>000<br>000 | Thinkific Connector                   | Package Setup | Student Users 🗸 | Courses 🗸   | Course Enrollments 🗸  | Lessons $\checkmark$ | Lesson Enrollments $$          | Reports | ∽ Inte      | egration Logs 🥄 | /             |         |         |
| 8-71 (<br>1       |                                       | - JANE-74 ( Z |                 | UMHA DHU    | SHC/////SHE(/ \\\     |                      | 7118-71 (- <b>/ ///</b> /~~MED |         | nnii (C ) S | 11E-71 (-7777)  | <u>~~\   </u> |         |         |
| 24                | Student Users                         |               |                 |             |                       |                      |                                | New     | Import      | Change Ow       | ner           | Printab | le View |
| 1 iter            | n · LIST VIEWS                        |               |                 |             |                       |                      | Q Search th                    | is list |             | \$ • III        | , G           |         | 6 1     |
|                   | <ul> <li>All (Pinned list)</li> </ul> |               |                 |             | it Sign In            |                      | ✓ Student Cor                  | ntact   | ∨ Th        | ninkific Id     |               |         | ~       |
| 1                 | Recently Viewed                       |               |                 |             | 20-04-27, 5:26 F      | M                    |                                |         | 20          | 0419633         |               |         |         |
|                   | Students without Cont                 | act 🔶         |                 |             |                       |                      |                                |         |             |                 |               |         |         |

#### 2. Click on the Student Contact edit button

|                       |                                      |                     | All 🔻                                  | Q Search Stu    | udent U  | Jsers and more      |             |           |                                          |         |         | *             |             | ?     | ¢ į      | 6          |
|-----------------------|--------------------------------------|---------------------|----------------------------------------|-----------------|----------|---------------------|-------------|-----------|------------------------------------------|---------|---------|---------------|-------------|-------|----------|------------|
| 0 0 0<br>0 0 0<br>0 0 | Thinkific Connector                  | Package Setup       | Student Users 🗸 🧹                      | Courses 🗸       | Course   | se Enrollments 🗸 🗸  | Lessons 🗸   | Lesson En | rollments 🗸                              | Reports | √ I     | ntegration Lo | gs 🗸        |       |          |            |
| 5-71 C                |                                      | ーノボペークルモンアル         | ////////////////////////////////////// |                 | -') (_/  | (///_=_\\\\\$//_\\\ | MUIIII ( ). | ホモリモン     | ////:=\.\\\\\\\\\\\\\\\\\\\\\\\\\\\\\\\\ |         | IIII:17 | カペーチリーン       | []]]:=\     | 111:1 |          | Simile ,   |
| 2                     | Student Users Students without Cont  | tact 🔻 🖈            |                                        |                 |          |                     |             |           |                                          | New     | Impor   | t Change      | e Owner     | P     | rintable | View       |
| 1 iten                | • Sorted by Student User Name • Filt | tered by all studen | t users - Student Contact              | Updated a few s | econds a | ago                 |             |           | Q. Search this                           | s list  |         | \$ ·          | <b>II</b> • | C,    | /        | 5 <b>Y</b> |
| 1.0                   | Student User Name 1                  | ~ 1                 | Email                                  |                 | $\sim$   | Last Sign In        |             | ~         | Student Cor                              | itact   | $\sim$  | Thinkific Id  |             |       | ~        | ,          |
| 1                     | James Parker                         | j                   | м                                      |                 |          |                     | 1           | 20419633  |                                          |         |         |               |             |       |          |            |
|                       |                                      |                     |                                        |                 |          |                     |             |           |                                          |         |         |               |             |       |          |            |
|                       |                                      |                     |                                        |                 |          |                     |             |           |                                          |         |         |               |             |       |          |            |

#### 3. Select an existing Contact or create a new one.

|                     |                                                         | All 🔻                                | Q Search Stud    | dent Users and more          |           |                     |                                        |                        |                  | *•                   | ? : | ¢ Ļ       | 6        |
|---------------------|---------------------------------------------------------|--------------------------------------|------------------|------------------------------|-----------|---------------------|----------------------------------------|------------------------|------------------|----------------------|-----|-----------|----------|
| 0 0 0<br>0 0<br>0 0 | Thinkific Connector Package Setup                       | Student Users 🗸 🧹                    | Courses 🗸        | Course Enrollments 🗸         | Lessons 🗸 | Lesson Enro         | llments 🗸                              | Reports                | ∨ Integ          | gration Logs 🗸 🗸     |     |           |          |
|                     | Student Users                                           | ///.= <sup>-</sup> .\\\\$//~\\\\\\\\ | JIIII C JANE     | 91 ( <i>7777)</i> - 11677 MG |           | 118-71 (- <i>71</i> | ////////////////////////////////////// |                        | IIIIII (C - ) IN | &Л( <i>/////**</i> * |     | 11:11111  |          |
| 2                   | Students without Contact 🔻 🖈                            |                                      |                  |                              |           |                     | O. Casarah this                        | New                    | Import           | Change Owner         | Pr  | intable V | iew      |
| 1 iter              | n • Sorted by Student User Name • Filtered by all stude | nt users - Student Contact           | Updated a few se | econds ago                   |           |                     | Q Search this                          | 5 IIST                 |                  | ₩ · III ·            | e   | / 6       | <b>T</b> |
|                     | Student User Name ↑ ∨                                   | Email                                |                  | ✓ Last Sign In               |           | ~                   | Student Con                            | tact                   | ∨ Thi            | nkific Id            |     | $\sim$    |          |
| 1                   | James Parker                                            | jamesp@email.com                     |                  | 2020-04-27, 5:26             | PM        |                     | Search Con                             | tacts                  |                  | Q                    |     |           |          |
|                     |                                                         |                                      |                  |                              |           |                     | 📧 Jam<br>+ New                         | es Parker<br>r Contact |                  |                      |     |           |          |

4. Save the Student User record.

|                   |                                      |               | All 🔻                     | Q Search St        | tudent Users and more     |           |            |                 |               |        | * -           |         | ?  | ¢       | Ļ (     | 6      |
|-------------------|--------------------------------------|---------------|---------------------------|--------------------|---------------------------|-----------|------------|-----------------|---------------|--------|---------------|---------|----|---------|---------|--------|
| 000<br>000<br>000 | Thinkific Connector                  | Package Setup | Student Users 🗸           | Courses 🗸          | Course Enrollments $\lor$ | Lessons 🗸 | Lesson E   | Enrollments 🗸   | Reports       | ∽ Inte | gration Lo    | gs 🗸    |    |         |         |        |
| 1 iter            | Student Users<br>Students without Co | ontact 🔻 💉    | nt users - Student Contac | ct • Updated 5 min | nutes ago                 |           | 11:05-71 ( | Q. Search thi   | New<br>s list | Import | Change<br>Ø • | e Owner | C, | Printab | le Viev | v<br>T |
|                   | Student User Name 1                  | ► × E         | mail                      |                    | ∨ Last Sign In            |           | ~ 5        | Student Contact |               | ~ .    | Thinkific Io  | 1       |    |         | ~       |        |
| 1                 | James Parker                         | ja            | mesp@email.com            |                    | 2020-04-27, 5:26 PM       |           | J          | James Parker    |               | :      | 20419633      |         |    |         | ŀ       | •      |
|                   |                                      |               |                           |                    |                           |           |            | *               |               |        |               |         |    |         |         |        |
|                   |                                      |               |                           |                    | Cancel Sa                 | ve 🔶      | _          |                 |               |        |               |         |    |         |         |        |

### Courses Tab

Shows the connected Schools courses.

A course is created in the Salesforce Org every time a Course is created in a School or if a School sends a new Course enrollment or Lesson completion for a non-existent Course.

|   |            |                                                      |                          | AI               | I▼ Q Sea       | rch Courses a | nd more                                |        |                  |             |                |        | *•             | •          | ? ಥ    | Ļ        | 6       |
|---|------------|------------------------------------------------------|--------------------------|------------------|----------------|---------------|----------------------------------------|--------|------------------|-------------|----------------|--------|----------------|------------|--------|----------|---------|
|   | •          | Thinkific Connector                                  | Package Setup            | Student User     | rs 🗸 Courses   | ✓ Course      | e Enrollments 🗸 🗸                      | Lesso  | ns 🗸 🛛 Lesson En | rollments 🥆 | 🗸 Reports 🥆    | / Inte | egration Logs  | /          |        |          | /       |
| 1 | u)<br>item | Courses<br>All V F<br>· Sorted by Course Name · Filt | ered by all courses • Up | odated 2 minutes | ago            | 788-71 (77    | ////////////////////////////////////// |        |                  | Q Search    | New            | Import | Change Ow      | ner<br>• C | Printa | able Vie | ew<br>T |
|   |            | Course Name 1                                        |                          | ✓ Site           |                | ~             | <ul> <li>Slug</li> </ul>               | $\sim$ | Thinkific Id     | ∨ Ow        | ner First Name | $\sim$ | Owner Last Na  | ame        |        | $\sim$   |         |
|   | 1          | The Thinkific Fast Tra                               | ack Demo                 | rohan            | -s-school-15e3 |               | the-thinkific-fa                       | st     | 629379           | Thir        | hkific         |        | Site Guest Use | r          |        |          |         |
|   |            |                                                      |                          |                  |                |               |                                        |        |                  |             |                |        |                |            |        |          |         |

### Course Enrollment Tab

Show the Student users course enrollments and their progress and completion date.

|             |                                                                    | All 💌                                        | Q Search Cou          | urse Enrollments and more |                   |                         | *• 🗄 ? 🌣 🐥 👼                                                           |
|-------------|--------------------------------------------------------------------|----------------------------------------------|-----------------------|---------------------------|-------------------|-------------------------|------------------------------------------------------------------------|
| ***         | Thinkific Connector                                                | Package Setup Student Users                  | 🗸 Courses 🗸           | Course Enrollments 🗸 L    | essons 🗸 Lesson E | Enrollments 🗸 Reports 🗸 | Integration Logs 🗸 🧳                                                   |
| E<br>1 iter | Course Enrollments<br>All V F<br>n • Sorted by Course Enrollment N | ame • Filtered by all course enrollments • l | Jpdated a few seconds | ago                       |                   | Q. Search this list     | New     Import     Printable View       ☆ •     Ⅲ •     C'     ✔     ♥ |
|             | Course Enrollme ↑                                                  | ∨ Course                                     | ✓ Progress            | ✓ Student User            | ✓ Thinkific Id    | ✓ Created At            | ✓ Complet ✓ Complet ✓                                                  |
| 1           | ENROL-00563                                                        | The Thinkific Fast Track Demo                | 37.50%                | James Parker              | 58141520          | 2020-04-24, 1:43 PM     |                                                                        |
|             |                                                                    |                                              |                       |                           |                   |                         |                                                                        |
|             |                                                                    |                                              |                       |                           |                   |                         |                                                                        |
|             |                                                                    |                                              |                       |                           |                   |                         |                                                                        |

### Lessons Tab

Shows the Course Lessons and their type.

|                   |                     |                                       |               | All 🔻        | Q Search Le    | essons and r | nore             |        |                     |          |         |           |            |        | *           |           | ?    | ŵ       | Ļ       | 6 |
|-------------------|---------------------|---------------------------------------|---------------|--------------|----------------|--------------|------------------|--------|---------------------|----------|---------|-----------|------------|--------|-------------|-----------|------|---------|---------|---|
| 000<br>000<br>000 | Thinkific Co        | nnector Package Setup                 | Student U     | lsers 🗸      | Courses 🗸      | Course Er    | rollments 🗸      | Lesso  | ons 🗸               | Lesson E | Enrollı | ments 🗸   | Reports    | √ Int  | egration Lo | ogs 🗸     |      |         |         |   |
| È                 | Lessons<br>All 🔻 🖡  | 1444110 <i>4447 - 17</i> 38-14 (7     |               |              | JMB(C - JNN    |              | 2-5,1113   7 - N |        | 11:1 <i>7 -</i> 11: | NE-71 (  |         |           | New        | Import | Chang       | e Owner   |      | Printab | le Viev | w |
| 13 ite            | ms • Sorted by Less | on Name • Filtered by all lessons • I | Jpdated a few | seconds ag   | 0              |              |                  |        |                     |          | L u     | Search th | is list    |        | <b>\$</b>   | •         | G    |         | C       | Ť |
|                   | Lesson N            | ame 1                                 | ∨ Cou         | rse          |                | $\sim$       | Thinkific Id     | $\sim$ | Туре                |          | $\sim$  | Created D | ate        | $\sim$ | Last Mo     | dified Da | ate  |         | $\sim$  |   |
| 1                 | Adding y            | our lessons                           | The           | Thinkific Fa | ast Track Demo |              | 10886007         |        | Video               |          |         | 2020-04-2 | 7, 5:27 PM |        | 2020-04     | -27, 5:27 | 7 PM |         |         | • |
| 2                 | Before yo           | u begin                               | The           | Thinkific Fa | ast Track Demo |              | 10885997         |        | Iframe              |          |         | 2020-04-2 | 7, 5:26 PM |        | 2020-04     | -27, 5:26 | 5 PM |         |         | • |
| 3                 | Before yo           | u begin                               | The           | Thinkific Fa | ast Track Demo |              | 10885998         |        | Survey              |          |         | 2020-04-2 | 7, 5:26 PM |        | 2020-04     | -27, 5:26 | 5 PM |         |         | • |
| 4                 | Creating            | your online course                    | The           | Thinkific Fa | ast Track Demo |              | 10886006         |        | Video               |          |         | 2020-04-2 | 7, 5:27 PM |        | 2020-04     | -27, 5:27 | 7 PM |         |         | • |
| 5                 | Get the F           | ast Track Workbook!                   | The           | Thinkific Fa | ast Track Demo |              | 10886002         |        | Downloa             | d        |         | 2020-04-2 | 7, 5:26 PM |        | 2020-04     | -27, 5:26 | 6 PM |         |         | • |
| 6                 | How to u            | se this course                        | The           | Thinkific Fa | ast Track Demo |              | 10885995         |        | Lesson              |          |         | 2020-04-2 | 7, 5:26 PM |        | 2020-04     | -27, 5:26 | 5 PM |         |         | • |
| 7                 | How to u            | se this course                        | The           | Thinkific Fa | ast Track Demo |              | 10886001         |        | Downloa             | d        |         | 2020-04-2 | 7, 5:26 PM |        | 2020-04     | -27, 5:26 | 5 PM |         |         | • |
| 8                 | Thinkific           | examples                              | The           | Thinkific Fa | ast Track Demo |              | 10885999         |        | HtmlIten            | n        |         | 2020-04-2 | 7, 5:26 PM |        | 2020-04     | -27, 5:26 | 5 PM |         |         | • |
| 9                 | Welcome             | to the Thinkific Fast Track!          | The           | Thinkific Fa | ast Track Demo |              | 10885994         |        | Lesson              |          |         | 2020-04-2 | 7, 5:26 PM |        | 2020-04     | -27, 5:26 | 5 PM |         |         | • |
| 10                | Welcome             | to Thinkific                          | The           | Thinkific Fa | ast Track Demo |              | 10886004         |        | Video               |          |         | 2020-04-2 | 7, 5:27 PM |        | 2020-04     | -27, 5:27 | PM   |         |         | • |
| 11                | What is T           | hinkific?                             | The           | Thinkific Fa | ast Track Demo |              | 10885996         |        | Lesson              |          |         | 2020-04-2 | 7, 5:26 PM |        | 2020-04     | -27, 5:26 | 5 PM |         |         | • |
| 12                | What is T           | hinkific?                             | The           | Thinkific Fa | ast Track Demo |              | 10886000         |        | HtmlIten            | ı        |         | 2020-04-2 | 7, 5:26 PM |        | 2020-04     | -27, 5:26 | 5 PM |         |         | • |
| 13                | Your com            | ing soon page                         | The           | Thinkific Fa | ast Track Demo |              | 10886005         |        | Video               |          |         | 2020-04-2 | 7, 5:27 PM |        | 2020-04     | -27, 5:27 | 7 PM |         |         | • |
|                   |                     |                                       |               |              |                |              |                  |        |                     |          |         |           |            |        |             |           |      |         |         |   |

### Lessons Enrollment Tab

Shows the Lessons completed by the Student Users.

|        |                                    |                       | All 🔻                  | Q Search L         | esson Enrollments and mor   | e                                              |             |                 |         |        | * •         | Ð      | ? x | <b>h</b> | 6        |
|--------|------------------------------------|-----------------------|------------------------|--------------------|-----------------------------|------------------------------------------------|-------------|-----------------|---------|--------|-------------|--------|-----|----------|----------|
| ***    | Thinkific Connector                | Package Setup         | Student Users 🗸        | Courses 🗸          | Course Enrollments $\lor$   | Lessons 🗸                                      | Lesson En   | rollments 🗸     | Reports | √ Inte | gration Log | s 🗸    |     |          |          |
|        | Lesson Enrollments                 | - 711、7               |                        | SUMUC DAS          | S) ( <i>1115</i> \\\\$ (1 \ | ()))) <i>                                 </i> | 118-71 (- ) |                 | New     | Import | Change      | Owner  | Pri | ntable V | iew      |
| 4 iter | ms • Sorted by Lesson Enrollment N | ame • Filtered by all | lesson enrollments • U | pdated a few secor | nds ago                     |                                                |             | Q Search thi    | s list  |        | \$ <b>1</b> |        | C,  | r e      | <b>Y</b> |
|        | Lesson Enrollment Na               | me 🕈 🛛 🗸              | Course Enrollment      | $\sim$             | Created At                  | $\sim$                                         | Lesson      |                 |         |        | ∨ Com       | pleted |     | $\sim$   |          |
| 1      | LES-ENR-00324                      |                       | ENROL-00563            |                    | 2020-04-27, 5:27 PM         |                                                | Welcom      | e to Thinkific  |         |        | ~           |        |     |          |          |
| 2      | LES-ENR-00325                      |                       | ENROL-00563            |                    | 2020-04-27, 5:27 PM         |                                                | Your cor    | ning soon page  |         |        | ~           |        |     |          |          |
| 3      | LES-ENR-00326                      |                       | ENROL-00563            |                    | 2020-04-27, 5:27 PM         |                                                | Creating    | your online cou | irse    |        | ~           |        |     |          |          |
| 4      | LES-ENR-00327                      |                       | ENROL-00563            |                    | 2020-04-27, 5:27 PM         |                                                | Adding      | our lessons     |         |        | <b>v</b>    |        |     |          |          |
|        |                                    |                       |                        |                    |                             |                                                |             |                 |         |        |             |        |     |          |          |
|        |                                    |                       |                        |                    |                             |                                                |             |                 |         |        |             |        |     |          |          |

### Integration Logs Tab

Shows the integration logs. The logs are captured only if the logger configuration is enabled.

|            |                                         |                  |                    | All 🔻          | Q        | Search Integ  | gratio | n Logs and more      |                 |                  |                                        |         |           | *         |        | ?     | ţ.       | Û       | 6 |
|------------|-----------------------------------------|------------------|--------------------|----------------|----------|---------------|--------|----------------------|-----------------|------------------|----------------------------------------|---------|-----------|-----------|--------|-------|----------|---------|---|
| 000<br>000 | Thinkific Connector                     | Package Set      | up Student l       | Jsers 🗸        | Cour     | rses 🗸 🔾      | Course | e Enrollments 🗸 🗸    | Lessons         | ✓ Lesson E       | nrollments 🗸                           | Reports | ∨ Integ   | ration Lo | ogs 🗸  |       |          |         |   |
|            | Integration Logs<br>All Today 🔻 🖡       | フパペーフト           |                    | A ANNUL        | ))IIIii( | イー ノ出ト・ク      | 1(_/   |                      |                 | フド終-フ1(          | ////////////////////////////////////// | New     | Import    | Chang     | e Owne | r     | Printab  | le Viev | v |
| 50+ i      | tems • Sorted by Integration Log Nam    | ne • Filtered by | all integration lo | gs - Created I | Date •   | Updated a fev | v seco | onds ago             |                 |                  | Q Search thi                           | s list  |           | \$        | •      | C     | <b>*</b> | ¢       | • |
| 6          | Integration Log $\uparrow$ $\checkmark$ | Type 🗸           | ClassName          |                | $\sim$   | Method        | $\sim$ | Message              |                 |                  |                                        | ~       | Created I | Date      | $\sim$ | Own   | er 🗸     |         |   |
| 1          | a046g00000He4a0                         | Debug            | tkgs.Communi       | cationServic   | e        | logHeader     | 5      | Header field -> Ho   | ost: tksf-integ | gration-develope | er-edition.na174.                      | force   | 2020-04-  | 27, 7:02  | PM     | autop | proc     | ▼       |   |
| 2          | a046g00000He4a1                         | Debug            | tkgs.Communi       | cationServic   | e        | logHeader     | 5      | Header field -> X-S  | Salesforce-Fo   | orwarded-To: na  | 174.salesforce.co                      | om      | 2020-04-  | 27, 7:02  | РМ     | autop | proc     | ▼       |   |
| 3          | a046g00000He4a2                         | Debug            | tkgs.Communi       | cationServic   | e        | logHeader     | 5      | Header field -> X-S  | Salesforce-VI   | P: FORCE         |                                        |         | 2020-04-  | 27, 7:02  | PM     | autop | proc     | ▼       |   |
| 4          | a046g00000He4a3                         | Debug            | tkgs.Communi       | cationServic   | e        | logHeader     | 5      | Header field -> X-S  | Salesforce-SI   | P: 35.174.148.9  | 8                                      |         | 2020-04-  | 27, 7:02  | PM     | autop | oroc     | •       |   |
| 5          | a046g00000He4a5                         | Debug            | tkgs.Communi       | cationServic   | e        | logHeader     | 5      | Header field -> Co   | ontent-Type: a  | application/jsor | ı                                      |         | 2020-04-  | 27, 7:02  | PM     | autop | proc     | •       |   |
| 6          | a046g00000He4a6                         | Debug            | tkgs.Communi       | cationServic   | e        | doPost        |        | 43:39.114Z","upd     | ated_at":"20    | 20-04-28T02:0    | 2:30.255Z","last_                      | perc    | 2020-04-  | 27, 7:02  | PM     | autop | oroc     | •       |   |
| 7          | a046g00000He4a7                         | Debug            | tkgs.Communi       | cationServic   | e        | doPost        |        | Is valid request:tru | ue              |                  |                                        |         | 2020-04-  | 27, 7:02  | PM     | autop | proc     |         |   |

### Enabling / Disabling Integration Logs

For enabling or disabling the log capture it's necessary to change the log capture level.

1. From the Salesforce Setup page type *Custom Metadata* in the Quick Find input box and open the *Custom Metadata Types* page.

Click on Logger Configuration Manage Records hyperlink.

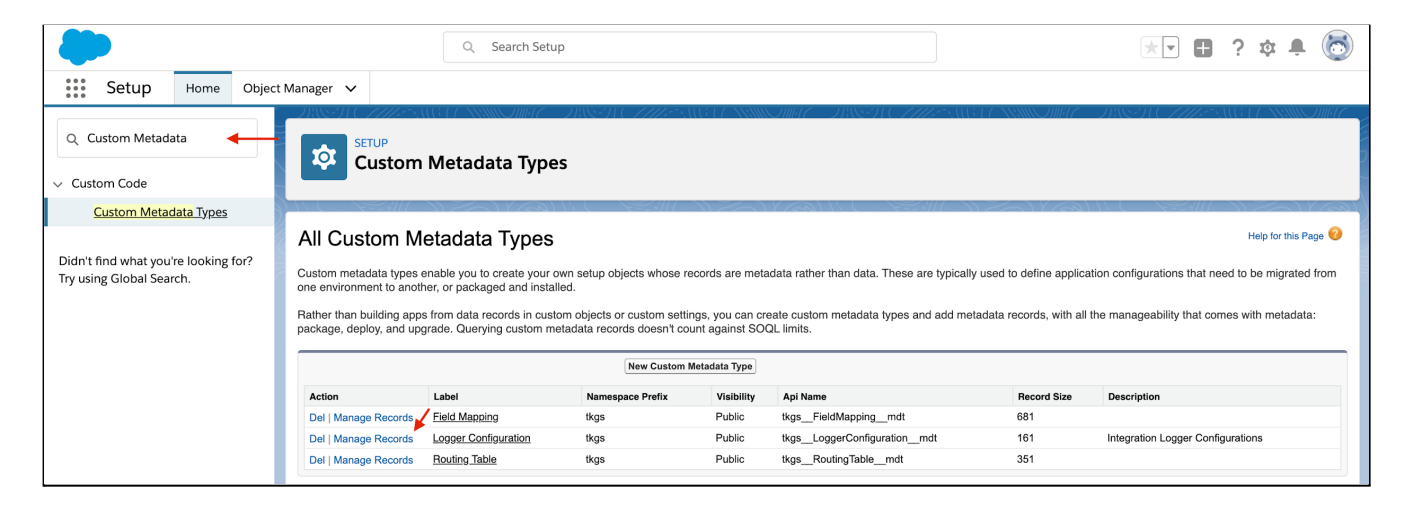

2. Click on the Logger Configuration Edit hyperlink.

| \$         | SETUP<br>Custom Metadata Types                                                          |                      |     |      |       |                      |  |  |
|------------|-----------------------------------------------------------------------------------------|----------------------|-----|------|-------|----------------------|--|--|
| Logge      | r Configurations                                                                        |                      |     |      |       | Help for this Page 🔞 |  |  |
| View:      | All      Edit   Create New View                                                         |                      |     |      |       |                      |  |  |
|            |                                                                                         |                      | New |      |       |                      |  |  |
| Action     | Action Label † Logger Configuration Name Namespace Prefix Log Level Enable System Debug |                      |     |      |       |                      |  |  |
| Edit   Del | Logger Configuration                                                                    | Logger_Configuration |     | tkgs | ERROR |                      |  |  |

3. Change the Log Level to Trace, Debug, Info, Warning or Error to enable the log or to None to disable it.

P.S.: Enabling log capturing in production environments should be done with caution because of its high data storage consumption and also leads Platform Events Consumption.

The log level should be ideally kept on Error(default) or None levels only being changed to another level for error debugging purposes.

| SETUP<br>Custom Metadata Types                                                                                            |                        |                                                |                        |
|----------------------------------------------------------------------------------------------------|------------------------|------------------------------------------------|------------------------|
| Logger Configuration                                                                                                    |                        |                                                | Help for this Page 🥝   |
| Logger Configuration Edit                                                                                                 | Save Save & New Cancel |                                                |                        |
| Information                                                                                                    |                        |                                                | = Required Information |
| Label Logger Configuration<br>Logger Configuration Name Logger_Configuratio<br>Log Level ERROR ©<br>Enable System Debug © | n i                    | Protected Component i<br>Namespace Prefix tkgs | <pre></pre>            |
|                                                                                                    | Save Save & New Cancel |                                                |                        |

4. Save the Logger Configuration clicking on the Save button.

## Contact Quick Action Button to Create Student User

The Contact Quick Action Button allows the Salesforce users to create new Student Users in the connected Schools in Thinkific directly from the Salesforce Org.

This button can be added on the Contact Record Page and uses the Contact Email field mapped during the Connector setup, the First and the Last Names to create the user remotely.

| <b>&gt;</b>                                                   | All V Q Search Salesforce                        |                                      | * 🗄 ? 🌣 🖡 🐻                                    |
|---------------------------------------------------------------|--------------------------------------------------|--------------------------------------|------------------------------------------------|
| Thinkific Connector Package Setup Stud                        | dent Users 🗸 Courses 🦂 Course Enrollments 🗸 Less | ons 🗸 Lesson Enrollments 🗸 Reports   | ✓ James Parker ✓ X More ▼                      |
| SHC/1125-SUGU SUBUCE DUS-DUC-11125                            | SUBTERS IN STRUCT STRUCT STRUCT STRUCT           | 147 - 718-716 - 7772-5316 F.C. AMMER | NGC - HASSING - CALLES AND TO ANNUAL MULC      |
| James Parker                                                  |                                                  | Create User                          | Printable View Submit for Approval             |
|                                                               |                                                  | ×                                    |                                                |
| Title Account Name Phone (2) 🔻                                | Email Contact Owner                              |                                      |                                                |
|                                                               | Create Student Use                               | r                                    |                                                |
| Polated Dotails                                               |                                                  | ity                                  |                                                |
|                                                               | Choose a School to create the student user       |                                      |                                                |
| We found no potential duplicates of this                      | *Select the School                               | au                                   |                                                |
|                                                               | Select                                           |                                      |                                                |
| No duplicate rules are activated. Activate duplicate rules to |                                                  |                                      |                                                |
|                                                               |                                                  |                                      | Write an email Compose                         |
|                                                               |                                                  | Cancel                               |                                                |
| Opportunities (0)                                             |                                                  | New                                  | Filters: All time • All activities • All types |
|                                                               |                                                  |                                      | Refresh • Expand All • View All                |
|                                                               |                                                  | ✓ Upcoming &                         | Overdue                                        |
| Cases (0)                                                     |                                                  | New                                  |                                                |

### Adding the Quick Action Button on Contact Record page

1. In the Salesforce Setup click on *Object Manager Tab*, click on the *Contact* object and after opening the Contact configuration page click on *Page Layouts*.

| -                                      |                     |                              |                              | Q Searc | ch Setup       |                    |         |                          | *    | • 8   | ?        | ¢ 🖡       | 6    |
|----------------------------------------|---------------------|------------------------------|------------------------------|---------|----------------|--------------------|---------|--------------------------|------|-------|----------|-----------|------|
| Setup                                  | Home                | Object Manager 🗸 🗸           | -                            |         |                |                    |         |                          |      |       |          |           |      |
| SETUP > OE<br>Contac                   | BJECT MAN           | AGER                         | ))((~~                       |         |                |                    | 9):1(~  |                          |      |       |          |           |      |
| Details                                |                     | Page Layo<br>4 Items, Sorted | <b>uts</b><br>by Page Layout | Name    |                |                    |         | Q Quick Find             | Nev  | v Paş | ge Layou | ut Assign | ment |
| Fields & Relations                     | ships               | PAGE LAYOUT                  | NAME                         |         | CREATED BY     |                    | MODIF   | TED BY                   |      |       |          |           |      |
| Page Layouts                           | ←                   | Contact (Marke               | eting) Layout                |         | Rohan Gore, 20 | 020-02-27, 4:11 PM | Ginto M | Mathew, 2020-04-07, 5:34 | PM   |       |          |           | •    |
| Lightning Record<br>Buttons, Links, ar | Pages<br>nd Actions | Contact (Sales               | ) Layout                     |         | Rohan Gore, 20 | )20-02-27, 4:11 PM | Ginto M | Mathew, 2020-04-07, 5:34 | + PM |       |          |           | •    |
| Compact Layouts                        | 5                   | Contact (Supp                | ort) Layout                  |         | Rohan Gore, 20 | 020-02-27, 4:11 PM | Ginto M | Mathew, 2020-04-07, 5:34 | + PM |       |          |           | •    |
| Field Sets<br>Object Limits            |                     | Contact Layour               | t                            |         | Rohan Gore, 20 | 020-02-27, 4:11 PM | Ginto M | Mathew, 2020-04-22, 2:59 | 9 PM |       |          |           | •    |

2. Choose the layout to add the Quick Action and edit it.

3. Click on Mobile & Lightning Actions.

| ielde                                                           | Quick Find Mobile                                  | Action Name        | )                   |                      |             |                 |                    |               |
|-----------------------------------------------------------------|----------------------------------------------------|--------------------|---------------------|----------------------|-------------|-----------------|--------------------|---------------|
| uttons                                                          | Add to Call List                                   | Check for New Data | Edit                | Log a Call           | New Contact | New Note        | Printable View     | Submit for Ap |
| uick Actions                                                    | Call                                               | Clone              | Email               | Mobile Smart Actions | New Event   | New Note        | Send Text          | Update Conta  |
| obile & Lightning 🛛 🚤                                           | Change Owner                                       | Create User        | Email (mobile only) | New Account          | NewGroup    | New Opportunity | Sharing            | View Contact  |
| ctions                                                          | Change Record Type                                 | Delete             | Get Survey Invita   | New Case             | New Lead    | New Task        | Start Conversation |               |
| panded Lookups                                                  |                                                    |                    |                     |                      |             |                 |                    |               |
| Quick Actions in the                                            | e Salesforce Classic Pu                            | blisher            |                     |                      |             |                 |                    |               |
| Quick Actions in the                                            | e Salesforce Classic Pu                            | blisher            |                     |                      |             |                 |                    |               |
| Quick Actions in the                                            | e Salesforce Classic Pu                            | blisher            |                     |                      |             |                 |                    |               |
| Quick Actions in the<br>Email<br>Salesforce Mobile a<br>Actions | e Salesforce Classic Pu<br>nd Lightning Experience | blisher<br>:e      |                     |                      |             |                 |                    |               |

4. Drag the *Create User* quick action button and drop it into the *Salesforce Mobile and Lightning Experience Actions section.* 

| ieius                                                           | Quick Find Mobile                                                        | Action Name                     | \$                  |                      |                  |                 |                    |                |
|-----------------------------------------------------------------|--------------------------------------------------------------------------|---------------------------------|---------------------|----------------------|------------------|-----------------|--------------------|----------------|
| Buttons                                                         | Add to Call List                                                         | Check for New Data              | Edit                | Log a Call           | New Contact      | New Note        | Printable View     | Submit for App |
| uick Actions                                                    | Call                                                                     | Clone                           | Email               | Mobile Smart Actions | New Event        | New Note        | Send Text          | Update Contac  |
| lobile & Lightning                                              | Change Owner                                                             | Create User                     | Email (mobile only) | New Account          | NewGroup         | New Opportunity | Sharing            | View Contact I |
| suons                                                           | Change Record Type                                                       | Delete                          | Get Survey Invita   | New Case             | New Lead         | New Task        | Start Conversation |                |
| xpanued Lookups                                                 |                                                                          |                                 |                     |                      |                  |                 |                    |                |
|                                                                 |                                                                          |                                 |                     |                      |                  |                 |                    |                |
|                                                                 |                                                                          |                                 |                     |                      |                  |                 |                    |                |
| Quick Actions in the                                            | e Salesforce Classic Pu                                                  | blisher                         |                     |                      |                  |                 |                    |                |
| Quick Actions in the                                            | e Salesforce Classic Pu                                                  | blisher                         |                     |                      |                  |                 |                    |                |
| Quick Actions in the                                            | e Salesforce Classic Pu                                                  | blisher                         |                     |                      |                  |                 |                    |                |
| Quick Actions in the                                            | e Salesforce Classic Pu                                                  | blisher                         |                     |                      |                  |                 |                    |                |
| Quick Actions in the                                            | e Salesforce Classic Pu                                                  | blisher                         |                     |                      |                  |                 |                    |                |
| Quick Actions in the<br>Email<br>Salesforce Mobile a            | e Salesforce Classic Pu<br>nd Lightning Experienc                        | blisher<br>e                    |                     |                      |                  |                 |                    |                |
| Quick Actions in the<br>Email<br>Salesforce Mobile a<br>Actions | e Salesforce Classic Pu<br>nd Lightning Experienc                        | blisher<br>'e                   |                     |                      |                  |                 |                    |                |
| Quick Actions in the<br>Email<br>Salesforce Mobile a<br>Actions | e Salesforce Classic Pu<br>nd Lightning Experienc<br>Email Printable Vie | blisher<br>:e<br>w Submit for , | Approval Get 5      | Survey Invitation    | Add to Call List | Delete C        | hange Owner        |                |
| Quick Actions in the                                            | e Salesforce Classic Pu<br>nd Lightning Experienc                        | blisher<br>e                    |                     |                      |                  |                 |                    |                |

- 5. Click on the Save button.
- 6. The Create User button will be shown on the Contact record page as follows.

| Contact<br>James Parker | Å           |       |               | <br>Create User | Printable View | Submit for Approval |  |
|-------------------------|-------------|-------|---------------|-----------------|----------------|---------------------|--|
| Title Account Name      | Phone (2) 🔻 | Email | Contact Owner |                 |                |                     |  |

## Creating Reports with Schools data

Before starting to create reports it's necessary to understand the Thinkific Connector data model and how School data is stored in Salesforce.

### School data custom objects

The School data is stored in six custom objects:

#### Site

It stores a Thinkific School data. Each Site represents a Thinkific School and has Student Users and Courses.

#### Course

It stores a Thinkific School Course data.

Each Course is comprised of Lessons.

#### Lesson

It stores a Thinkific School Lesson data.

#### **Student User**

It stores a Thinkific School User data.

Each Student User is of one Site (School) and it can have zero or more Course Enrollments.

#### **Course Enrollment**

It stores the Student User progress, enrollment date and completion data of a specific Course.

#### **Lesson Enrollment**

It stores the Student User lesson completion of a Course Enrollment.

### Default Reports Types

The Thinkific Connector package comes with 13 report types:

- Courses
- Courses with Site
- Lesson Enrollments
- Lesson Enrollments with Course Enrollment
- Lesson Enrollments with Lesson
- Lessons
- Lessons with Course
- Sites
- Student Users
- Student Users with Course Enrollments
- Student Users with Course Enrollments and Course
- Student Users with Site
- Student Users with Student Contact

### Creating a report

For this example we will create a Course report by Site (Schools).

1. Go to the <u>Thinkific Connector Lightning Application</u> and click on the *Reports* tab then click on *New Report* button.

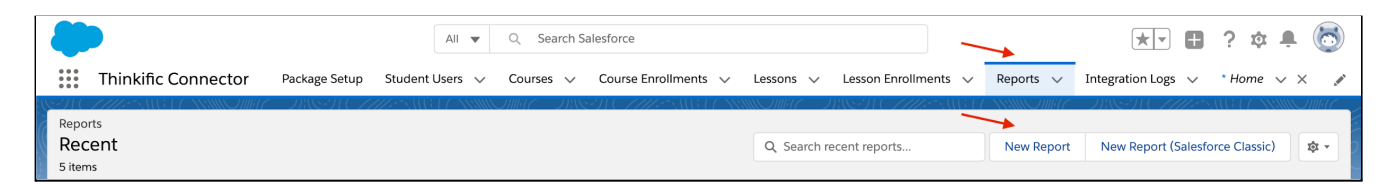

2. Choose the *Course with Site* report type and click on the *Continue* button.

|                                                    | Choose Report Type  |          |
|----------------------------------------------------|---------------------|----------|
| All<br>Accounts & Contacts                         | Q Courses with Site | 8        |
| Opportunities<br>Customer Support Reports<br>Leads |                     |          |
| Campaigns<br>Activities                            |                     |          |
| Contracts and Orders                               | Cancel              | Continue |

3. Change the report filter from Show me My courses to Show me All courses.

| 🗄 ? 🌣 🖡 🐻                  |
|----------------------------|
| ∨ *Home ∨ × 🖋              |
| Close     Run              |
| te Preview Automatically 🗸 |
|                            |
|                            |
|                            |
|                            |
|                            |
|                            |
|                            |
|                            |

4. Add the Site Name in Grouped Columns Fields Group.

|        |                                            | ackago Sotup - Student  | All  Q Search Sale               | sforce               |               | Losson Enrollmonts | Paparts + 4  |          | 8        | ?‡        | • 🐻         |
|--------|--------------------------------------------|-------------------------|----------------------------------|----------------------|---------------|--------------------|--------------|----------|----------|-----------|-------------|
| R<br>N | ew Courses with Site Report                | Courses with Site       |                                  |                      | Got Feedback? | 5 C & Add          | Chart Save & | Run Save | •        | Close     | Run         |
| >      | ≡ Outline ▼ Filters                        | Previewing a limited    | number of records. Run the repor | t to see everything. |               |                    |              | Upda     | ate Prev | iew Auton | natically 🗸 |
| ields  | Groups                                     | Site: Site Name 🕇 💌     | Course: Course Name              |                      |               |                    |              |          |          |           |             |
|        |                                            | rohan-s-school-15e3 (5) | In Home Workout                  |                      |               |                    |              |          |          |           |             |
|        | Add group Q                                |                         | Course 2                         |                      |               |                    |              |          |          |           |             |
|        | Site: Site Name ×                          |                         | Course 1                         |                      |               |                    |              |          |          |           |             |
|        |                                            |                         | The Thinkific Fast Track Demo    |                      |               |                    |              |          |          |           |             |
|        | IIII GROUP COLUMNS                         |                         | Introduction to JavaScript       |                      |               |                    |              |          |          |           |             |
|        | Add group Q                                | Subtotal                |                                  |                      |               |                    |              |          |          |           |             |
|        |                                            | Total (5)               |                                  |                      |               |                    |              |          |          |           |             |
|        | Columns  Add column  Course: Course Name × |                         |                                  |                      |               |                    |              |          |          |           |             |

5. Change the Report Name and click on the Save & Run button.

| -                                       | All 🔻                             | Q Search Salesforce                      |                              |                | *• +                 | ? 🌣 🌲 🐻              |
|-----------------------------------------|-----------------------------------|------------------------------------------|------------------------------|----------------|----------------------|----------------------|
| Thinkific Connector Pa                  | ackage Setup 🛛 Student Users 🗸    | Courses 🗸 Course Enrollments 🗸           | Lessons 🗸 Lesson Enrollments | ∨ Reports ∨    | Integration Logs 🗸 🗸 |                      |
| REPORT  Courses by School  Courses with | Site                              |                                          | Got Feedback? 5              | Add Chart Save | & Run Save 💌         | Close                |
| > = Outline Filters                     | Previewing a limited number of re | cords. Run the report to see everything. |                              |                | Update Pre           | view Automatically 🔽 |